【鞍月キッズ・カレッジ】 コドモン登録ガイド(二次申し込み者用)

【コドモン登録手順】

- アプリ『コドモン』をダウンロードする。
- ② アプリ『コドモン』を開き、保護者氏名などを登録する。
- ③ お子様の名前を変更登録する。

【コドモン登録手順(詳細)】

アプリ『コドモン』をダウンロードする。

「App Store」 もしくは「Google Play」からダウンロードしてください。 横の QR コードを読み取ってダウンロードしていただく事もできます。⇒

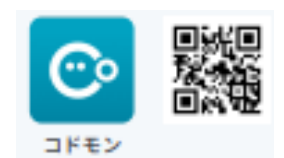

※すでにコドモンをお手持ちのスマートフォンにダウンロードしている方は③にお進みください。

- ② アプリ『コドモン』を開き、保護者氏名などを登録する。 ※兄弟を追加される方、こども園や幼稚 園でコドモンをすでに利用されている方は3ページ目に記載されている方法で登録してください。
  - (1)アプリ『コドモン』を開く

(2)『新規登録はこちら』を押す (3)保護者アプリのご案内に記載されている『おこさまの ID』 とパスワードを入力し、『同意して次へ』を押す

| 言語(Language)日本語                                                                                                    | <b>く</b> 戻る IDの入力                                                             |                                                                                                    |
|----------------------------------------------------------------------------------------------------|-------------------------------------------------------------------------------|----------------------------------------------------------------------------------------------------|
| <b>ごのDMごN</b><br>下記よりお選びください                                                                                                    | ###4.9<br>お子さまのID<br>パスワード<br>施設から配布される お子さまのID を入力してく<br>ださい                 | COMON<br>保護者アプリのご案内<br>Material Caleboot エスス目的であるのプリを得入しています。<br>Material Caleboot デンジタウンロードと登録を基本にします。<br>たまではないなどのマブンタウンロードと登録を基本にします。<br>たまでは、などのマブンタウンロードと登録を基本にします。<br>たまでは、などのマブンタウンロードと登録を基本にします。<br>たまでは、などのマブンタウンロードと登録を基本にします。<br>たまでは、などのマブンタウンロードと登録を基本にします。<br>たまでは、などのマブンタウンロードと登録を基本にします。<br>たまでは、などのマブンタウンロードとなった。<br>たまでは、などのマブンタウンロードとなった。<br>たまでは、などのマブンタウンロードを見まる。<br>たまでは、などのマブンタウンロードとなった。<br>たまでは、などのマブンタウンロードとなった。<br>たまでは、などのマブンタウンロードとなった。<br>たまでは、などのマブンタウンロードとなった。<br>たまでは、などのマブンタウンロードをなった。<br>たまでは、たまでは、たまでは、たまでは、たまでは、<br>たまでは、たまでは、たまでは、<br>たまでは、たまでは、<br>たまでは、<br>たまででは、<br>たまでは、<br>たまでです<br>たまでは、<br>たまででは、<br>たまでです<br>たまです<br>たまです<br>たまです<br>たまです<br>たまでは、<br>たまでするです<br>たまです<br>たまです<br>た |
| <ul><li>新規登録はこちら</li></ul>                                                                                                    | お子さまのID<br>kiz0001                                                            | はじめてア、を利用される方<br>「コドモン」アプリをグランロードする<br>"Age time" もしては Tauger Page 2010<br>日本語を見ます。このではないで、 4 10 F3 2016に、<br>アプリランコードにである<br>「日本語を見ます。このではないで、 4 10 F3 2016に、<br>「日本語を見ます。このではないで、 4 10 F3 2016に、<br>「日本語を見ます。」<br>「日本語を見ます。」<br>「日本語を見ます。」<br>「日本語を見ます。」                                                                                                    |
| 新規登録の方(ママ・ババのみ可能です)                                                                                                    | パスワード<br>0000                                                                 |                                                                                                    |
| <ul> <li>(す)</li> <li>(す)</li> <li>(j)</li> <li>(j)</li></ul> | <u>ご 用規約</u> <b>ご</b> ・ <u>個人情報保護方針</u> <b>ご</b> に同意のう<br>え 「同意して次へ」を押してください。 |                                                                                                    |
|                                                                                                    | 同意して次へ                                                                        | \ ↓                                                                                                    |
| すでにアカウントをお持ちの方                                                                                                    |                                                                               | 施設名 太陽丘キッズカレッジ                                                                                                    |
|                                                                                                    | ・ <u>アプリへの登録でお困りの場合</u> <b>び</b>                                              | 名前 名前無し                                                                                                    |
|                                                                                                    | 19 1                                                                          | ************************************                                                                                                    |
|                                                                                                    |                                                                               | パスワード kiz0003                                                                                                    |

## (4)『次へ』を押す

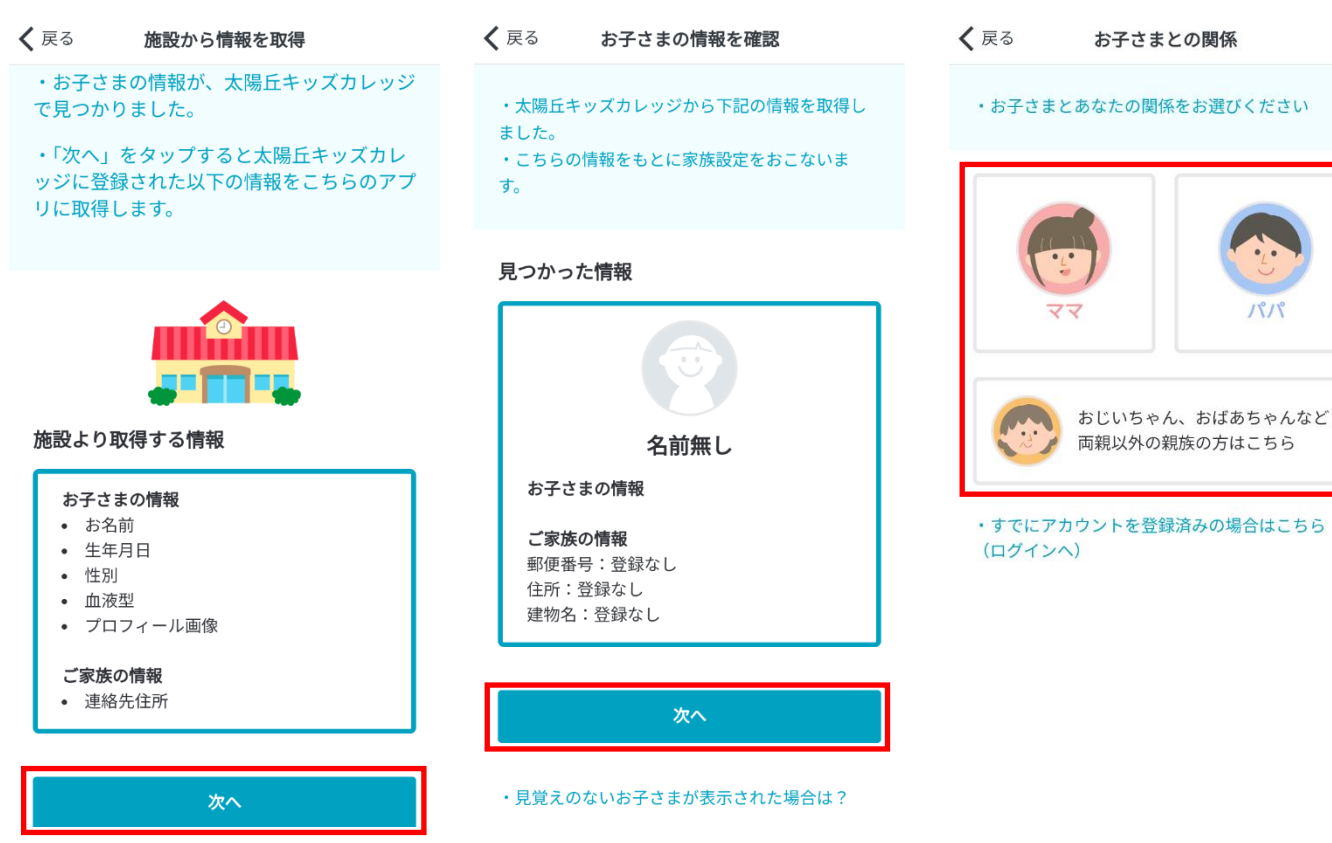

(5) 『次へ』を押す

(7)保護者の『名前』『メールアドレス』

『パスワード』を入力し、

『確認メールを送信する』

を押す

く 戻る ママのアカウント作成 あなたのお名前 必須 太陽 花子 \*施設への連携などに使用できます。 あなたのメールアドレス 必須 taiyou@gmail.com \*アプリへのログイン時に使用します。 パスワードの登録 必須 taivou01 ۲ アプリへのログイン時に使用します。 \*8文字以上の半角英数字かつ、英字と数字を含ませてくだ さい。 確認メールを送信する

3)入力したメールアドレスにコドモン からメールが届くので、記載 されている認証コードを入力し 『認証する』を押す

**く**戻る メールアドレスを認証

kidscollege5531@gmail.comに送信された認証コ ードを入力してください。(送信に時間がかかる場 合がございます。)

#### メールに届いた認証コード

4412

認証する

#### ・アドレスを間違えた場合は?

|                   |   |   | 0 |          |
|-------------------|---|---|---|----------|
| MENU              | 1 | 2 | 3 | ×        |
| -                 | 4 | 5 | 6 | -        |
| 1&⊙               | 7 | 8 | 9 | <b>_</b> |
| あA <mark>1</mark> |   | 0 |   | 実行       |

(8)入力したメールアドレスにコドモン (9)『利用を開始する』を

押す

(6)該当するものを押す

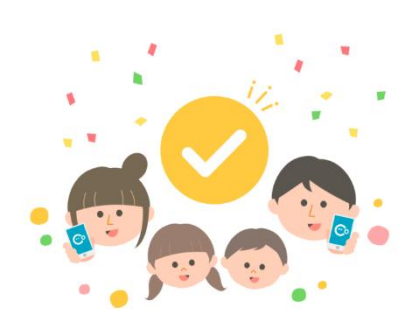

登録が完了しました!

利用を開始する

お子さまに兄弟がいる場合は兄弟のIDを追加する ことで一緒に管理することが出来ます

### 【兄弟を追加される方】

(1)コドモンの下部にある『その他』を押し、『家族の設定』を押す

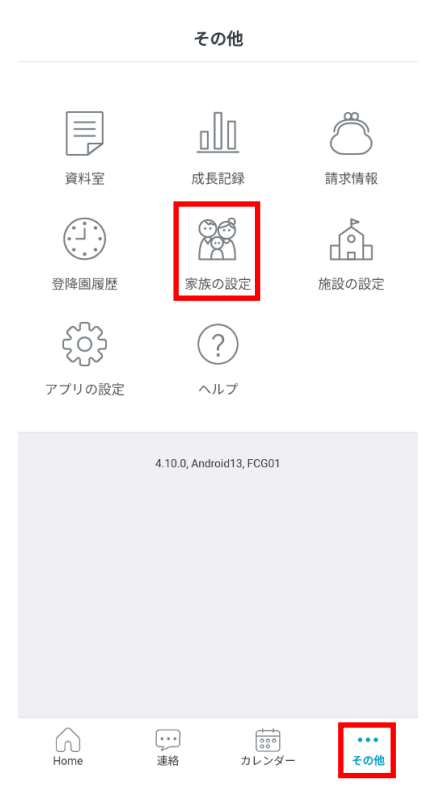

 く 反る
 家族の設定

 保護者一覧
 (ママ)

 くママ)
 大陽花子 (あなた)

 ママ)
 (ママ)

 中他の保護者を招待する
 (アマ)

 お子さま一覧
 (アマ)

 (アン)
 (アン)

 (アン)
 (アン)

 (アン)
 (アン)

 (アン)
 (アン)

 (アン)
 (アン)

 (アン)
 (アン)

 (アン)
 (アン)

 (アン)
 (アン)

 (アン)
 (アン)

 (アン)
 (アン)

 (アン)
 (アン)

 (アン)
 (アン)

 (アン)
 (アン)

 (アン)
 (アン)

 (アン)
 (アン)

 (アン)
 (アン)

(2)『お子さま一覧』にある

『+お子さまを追加する』

(3)保護者アプリのご案内に
 記載されている『おこさまの ID』とパスワードを
 入力し、『お子さまを追加する』を押す

| <b>く</b> 戻る お子さま情報の追加登録                               |  |  |  |  |
|-------------------------------------------------------|--|--|--|--|
|                                                       |  |  |  |  |
| お子さまのID<br>kiz0001                                    |  |  |  |  |
| パスワード<br>0000                                         |  |  |  |  |
| お子さまを追加する                                             |  |  |  |  |
| <u>お子さまの追加登録でお思りですか?</u> で<br>()<br>Home 通路 カレンダー その他 |  |  |  |  |

(4) 『次へ』を押す

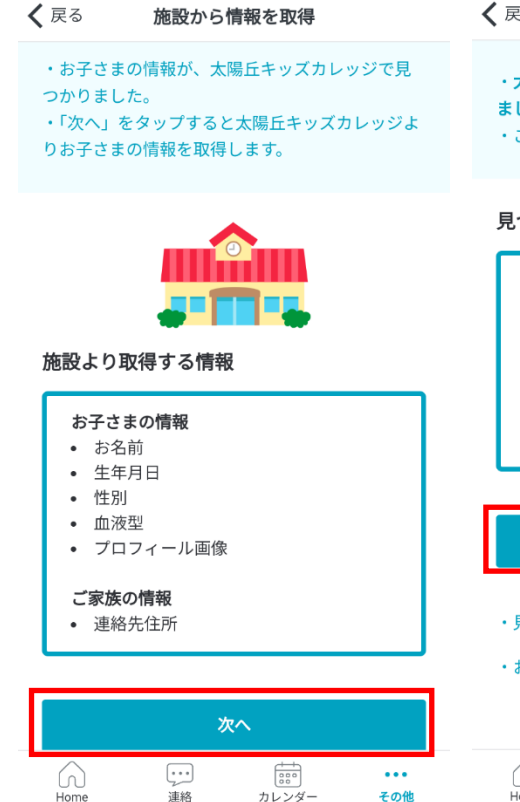

| (5)                        | 『次へ』を押す                                           |
|----------------------------|---------------------------------------------------|
| <b>く</b> 戻る                | お子さまの情報を確認                                        |
| ・ <b>太陽</b><br>ました。<br>・こち | <b>丘キッズカレッジから下記の情報を取得し</b><br>。<br>らの情報を家族に追加します。 |
| 見つか                        | った情報                                              |
|                            |                                                   |

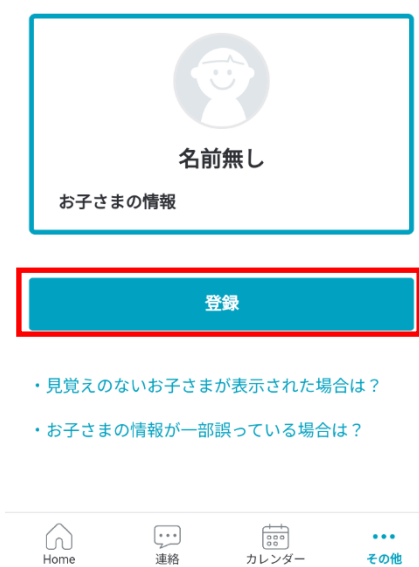

# (6)新しくお子様の名前が 追加されていれば OK

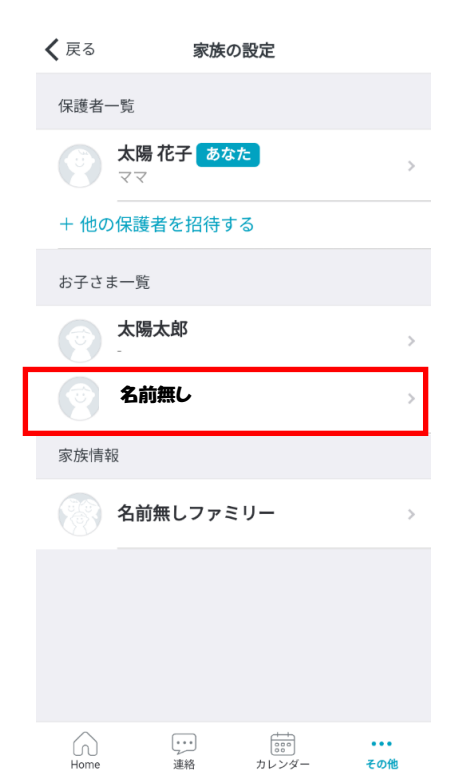

- (1)コドモンの下部にある『その他』 を押し、『施設の設定』を押す
- を追加」を押す
- その他 く 戻る 削除 施設の設定 施設一覧(太陽太郎) ٥٥ 太陽丘こども園 在籍:2025年4月~ 資料室 成長記録 請求情報 + 太陽太郎に施設を追加 施設一覧(名前無し) 登降園履歴 家族の設定 施設の設定 太陽丘キッズカレッジ ર્છુ 在籍:2025年4月~ ? + 名前無しに施設を追加 アプリの設定 ヘルプ 4 10 0 Android13 ECG01 ••• 連絡 ••• その他 …… カレンダー (A)  $\square$  $\overline{\cdot}$ ... 連絡 その他
- (2) 『+(お子様の名前)に施設 (3) 保護者アプリのご案内に 記載されている『おこさま のID』とパスワードを 入力し、『施設を追加する』 を押す

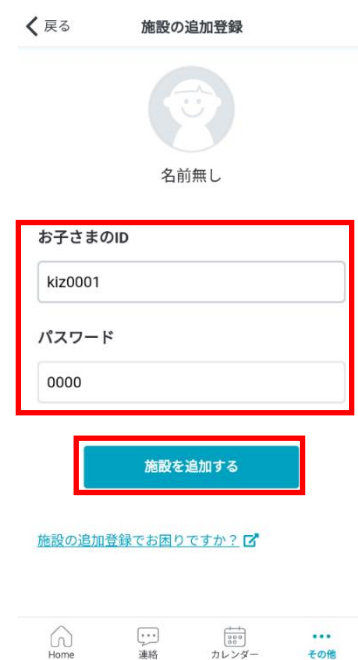

- (4) 『次へ』を押す
- く 戻る 施設から情報を取得 ・お子さまの情報が、太陽丘キッズカレッジで見 つかりました。 ・「次へ」をタップすると太陽丘キッズカレッジよ りお子さまの情報を取得します。 施設より取得する情報 お子さまの情報 お名前 生年月日 性別 • 血液型 • プロフィール画像 ご家族の情報 連絡先住所

| Home | •••<br>連絡 | カレンダー | ・・・<br>その他 |
|------|-----------|-------|------------|

# (5) 『次へ』を押す

く 戻る お子さまの情報を確認

・太陽丘キッズカレッジから下記の情報を取得し ました。 ・こちらの情報を家族に追加します。

#### 見つかった情報

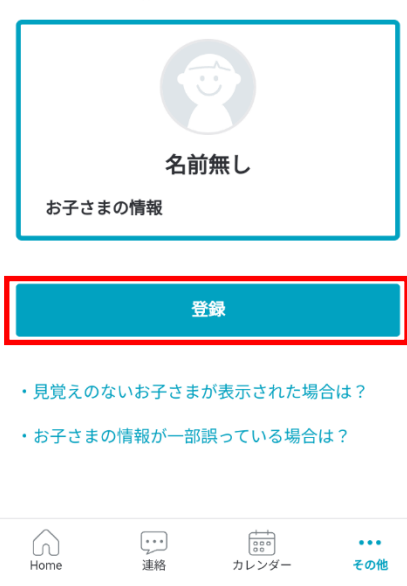

## (6)新しく施設の名前が追加

されていれば OK 次ページの ③名前の変更は飛ばして OK 🕻 戻る 削除 施設の設定

| 施設一覧(太陽太郎)                       |          |
|----------------------------------|----------|
| ★陽丘こども園 4     在時:2025年4月~        | >        |
| <b>太陽丘キッズカレッジ</b><br>在籍:2025年4月~ | >        |
| + 太陽太郎に施設を追加                     | >        |
| 施設一覧(名前無し)                       |          |
| <b>太陽丘キッズカレッジ</b><br>在籍:2025年4月~ | >        |
| + 名前無しに施設を追加                     | >        |
|                                  |          |
|                                  |          |
|                                  |          |
|                                  |          |
|                                  | ••<br>の他 |

- ③ お子様の名前を変更登録する。
- (1)コドモンの下部にある『その他』 を押し、『家族の設定』を押す

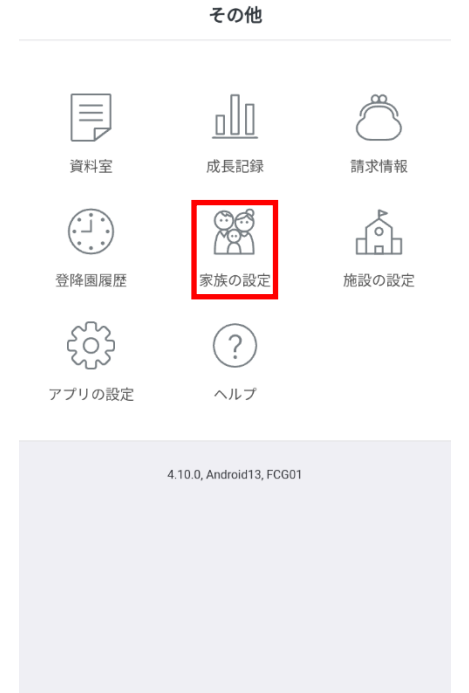

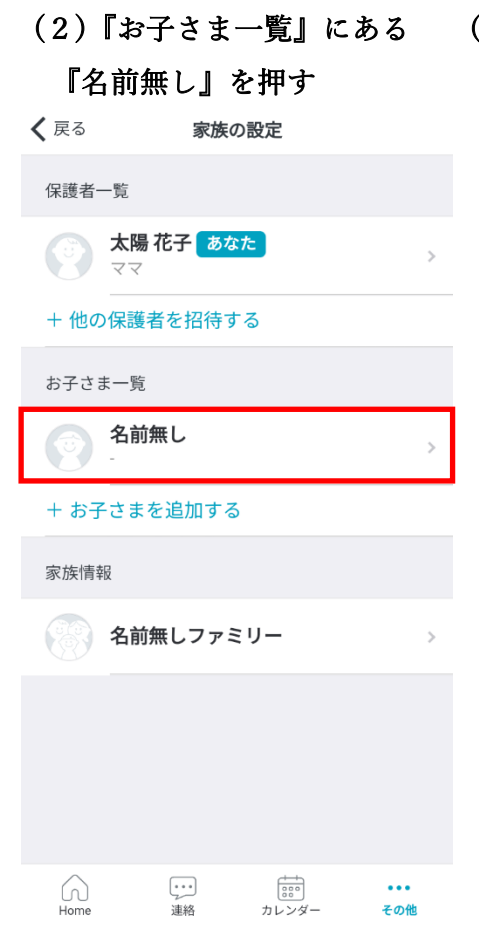

(3)氏名欄に記載されている 『名前無し』をお子様の名前に 変更し、右上の保存ボタンを 押す

| <b>く</b> 戻る | đ   | お子さま       | 青報の変              | 更      | 保存         |
|-------------|-----|------------|-------------------|--------|------------|
| プロフィール写真を追加 |     |            |                   |        |            |
| 氏名          | 必須  |            |                   | *      | 、陽太郎       |
| ふりが         | な   |            |                   | たいよう   | たろう        |
| ニック         | ネーム |            |                   | 例)たろ   | ちゃん        |
| お誕生         | E   |            |                   |        | ~          |
| 血液型         | ļ   |            |                   | *      | 躍択 ▼       |
| Home        |     | ····<br>連絡 | (1)<br>第1<br>カレンタ | <br>z— | •••<br>その他 |
| の           | を   | と          | は                 | に      | •          |
| 0           | •   | が          | で                 | る      | ~          |
|             |     |            |                   |        | $\odot$    |
| MENU        | ຸ້ສ | ./@ 2      | <b>b</b><br>ABC 3 | さ      | ×          |

(4)確認メッセージが出てきたら

カレンダー

・・・ その他

 $\overline{ }$ 

 連絡

## 『OK』を押す

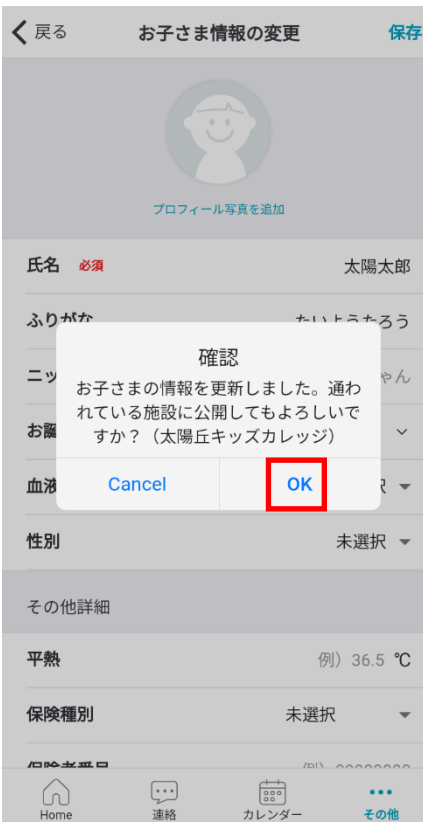

(5) 『施設にお子さまの情報を公開しました。』とメッセージが 表示され、『お子さま一覧』にある名前が正しく変更されて

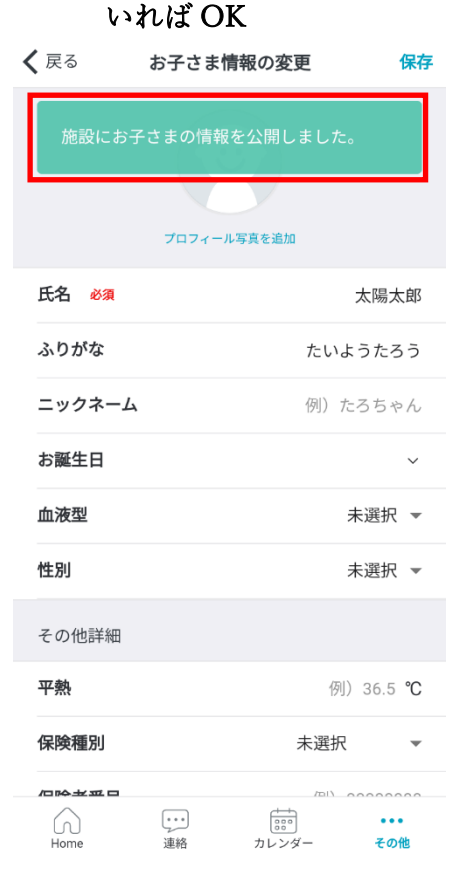

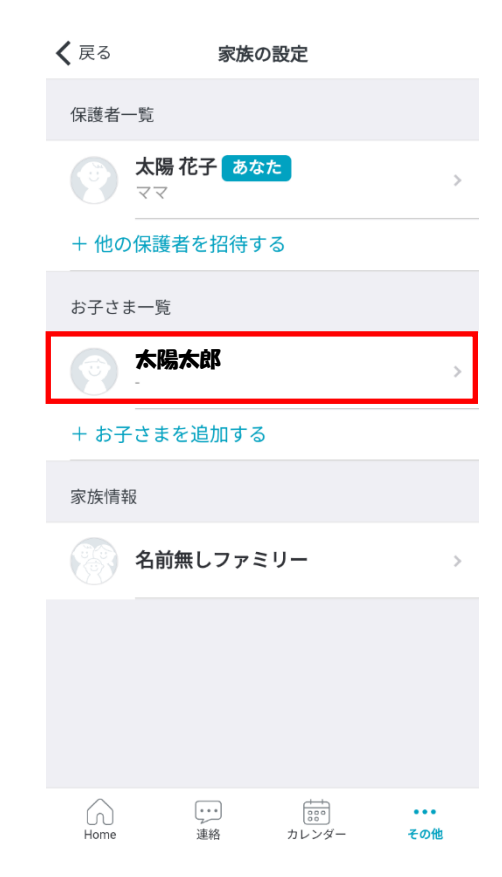